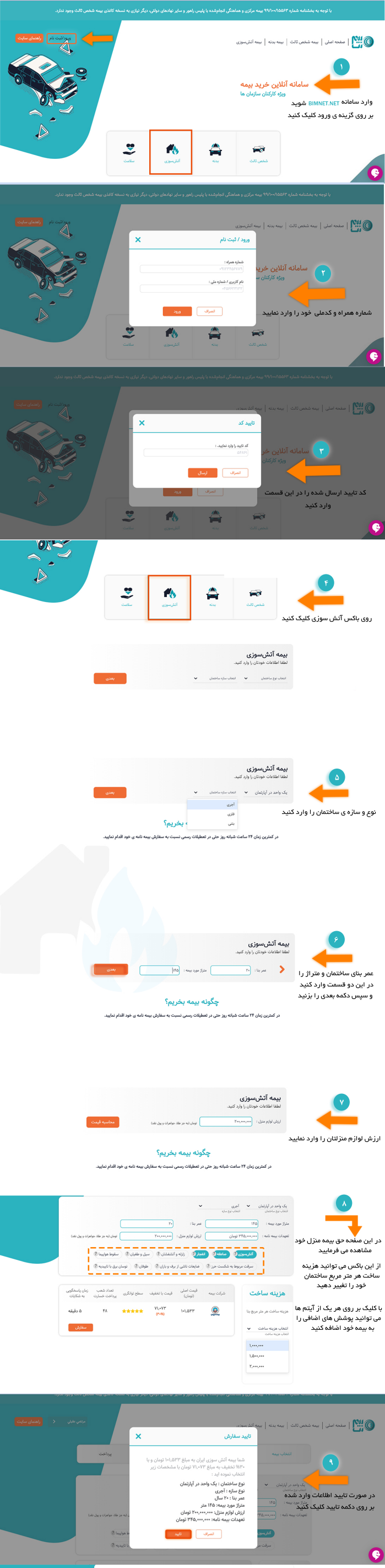

|       | خانواده می باشد   | ی دار بنام سایر اعضاء             | ا قرارداد اجاره کد رهگیرو | 🔹 سند مالکیت ی                |                             |        |
|-------|-------------------|-----------------------------------|---------------------------|-------------------------------|-----------------------------|--------|
|       | اشد               | ی دار بنام خودم می با             | ا قرارداد اجاره کد رهگیرو | ○ سند مالکیت ی                |                             |        |
|       | کد ملی :          | وادکی :                           | نام خانو                  | <b>نام :</b>                  |                             |        |
|       |                   |                                   |                           |                               |                             |        |
| سال 🗸 | v ala             | مریع توند<br>روز 🗸 🗸              | •                         | جنسیت<br>انتخاب کنید          |                             |        |
|       |                   |                                   |                           |                               |                             |        |
|       |                   | شماره ثابت :                      |                           | شماره موباط :                 |                             |        |
|       |                   |                                   |                           |                               | صفحه أطلاعات تكميلي         | در این |
|       |                   |                                   |                           |                               | ونده در صورتی که به نام     | بيمه ش |
|       | د پستی محل بیمه : | 3                                 |                           | محل مورد بيمه                 | ، و یا یکی از اعضای خانواده | خودتان |
|       |                   | •                                 | • شهر                     | استان                         | ىت را كامل كرده و پس از     | شما اس |
|       |                   |                                   |                           |                               |                             |        |
|       |                   |                                   | شيد ذكر فرماتيد           | توضیحات :<br>توضیحاتی اگر دات |                             |        |
|       |                   |                                   |                           |                               |                             |        |
|       |                   |                                   |                           |                               |                             |        |
|       |                   |                                   |                           |                               |                             |        |
|       |                   | تابيد و مرحله بعد                 | )                         |                               |                             |        |
|       | ده                | تاييدومرمله بمد<br>اطلاعات وارد ش | تاييد                     |                               |                             |        |
|       | ده                | تليدومرمه بعد<br>اطلاعات وارد ش   | تاييد                     | الملاعات منزل ش               |                             |        |

|                                     | ا اطلاعات منزل شما<br>نوع ساخصان یک ودید ر آپزدیلی نوع سازه امری ستراز بناه ۲۲ میریده ۲۰<br>ارزش اوارم میزن ۲۰۰٬۰۰۰ |
|-------------------------------------|----------------------------------------------------------------------------------------------------|
| در مورت تابید تمام اطلاعات          | اطلاعات بیده شما<br>تاریخه ایان است.ویی ۱۹۸۳ است تعقید ۱۹۰۳<br>ماع قبل کسرار طوره ۱۹۰۳                              |
| تکمیلی بر روی این دکمه کلیک<br>کنید | - اطلاعات شخصی شنا<br>امر مایورکی از عام از<br>عباره این کامی ا                                                     |
|                                     | توفیعات «وفیعانی اگر دادشد دار فرماید آنرمی یستی :<br>(بازگشت و استاح اطلاعات                                       |

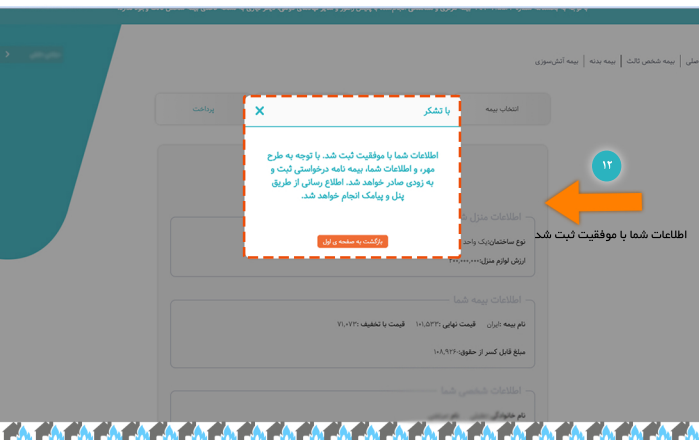